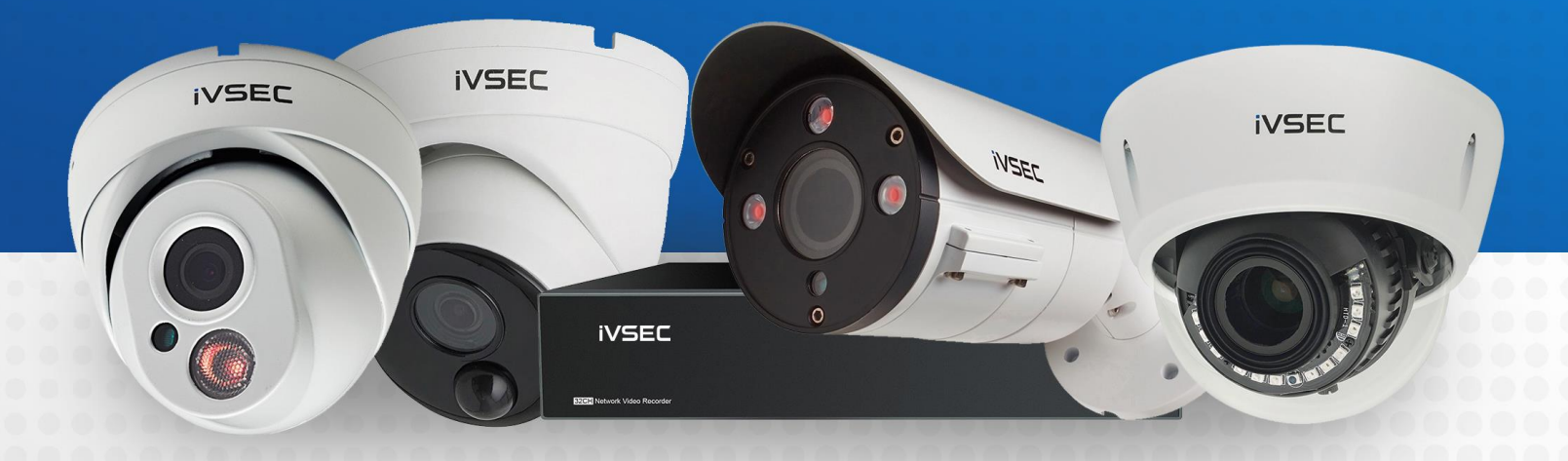

# INTELLIGENT VIDEO SECURITY

**IVSEC Recorder Integration with Control 4** 

# **ABOUT THIS DOCUMENT**

This document details how to add snapshot and rtsp strings to view IVSEC cameras on a Control 4 system

### CHECK FOR FIRMWARE UPDATE (USING WEB BROWSER)

Login to the IVSEC recorder via Web browser using the recorder's IP address.

1 Click Remote Setting

2 Click Maintenance (located under the System menu)

3 Click Upgrade

4 Click **Detect** 

If a new firmware version is available a message will appear. Click Upgrade. If prompted, enter your recorder password. The upgrade will take approx. 5 minutes. **DO NOT** power off the recorder during this process

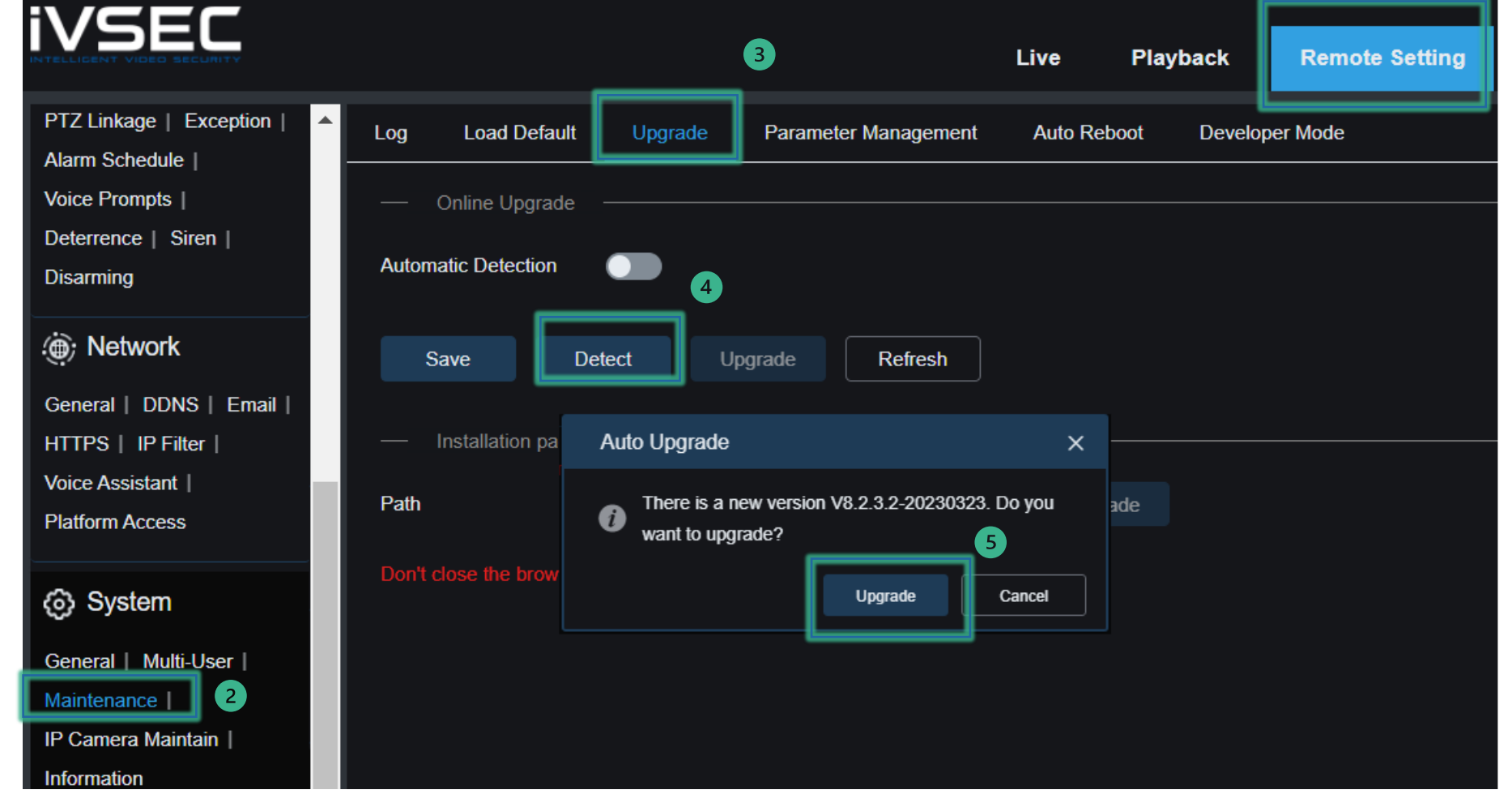

(1

## **ENABLING ONVIF PROTOCOL ON IVSEC RECORDER**

Login to the IVSEC recorder via Web browser using the recorder's IP address. Click Remote Setting

(1)Click Platform Access (located under the Network menu)

2 Click **Onvif** tab (located under the Channel menu)

Set to enabled

3

4

- Authentication Type : **Digest/WSSE**
- Protocol : HTTP/HTTPS
- Username : admin
- Password : same as admin account for the NVR
- Click "Save"

|                        | 2                   |             |   |
|------------------------|---------------------|-------------|---|
| Channel   Live         | Onvif RTMP          |             |   |
| Image Control   PTZ    | Enable              | -           |   |
| Video Cover   ROI      |                     |             |   |
| Motion   PIR           | Authentication Type | Digest/WSSE | ~ |
| AI                     | Protocol            | HTTP/HTTPS  | ~ |
| Setup   Recognition    |                     |             |   |
| Alarm   Statistics     | Username            | admin       |   |
| () Network             | Password            |             | ٢ |
| General   DDNS   Email | 4                   |             |   |
| HTTPS   IP Filter      | Save                | esh         |   |
| Voice Assistant        |                     |             |   |
| Platform Access        |                     |             |   |

### **IVSEC SNAPSHOT AND RTSP STRINGS**

Use the Control 4 System Design and enter the details depending on if you are using an IVSEC recorder with cameras or IVSEC cameras without a recorder

IVSEC NVR Snapshot String http://NVRIPADDRESS:80/onvif/snapshot?channel=x NOTE: channel=x (x = 1, 2, 3, 4 based on camera channel number in NVR)

IVSEC NVR RTSP string <u>rtsp://NVRIPADDRESS:80/rtsp/streaming?channel=01&subtype=1</u> NOTE: channel=0x (0x = 01, 02, 03, 04 based on camera channel number in NVR)

IVSEC Camera Snapshot String http://CAMERAIPADDRESS:80/API/OnvifSnapshot/Get

IVSEC Camera RTSP String rtsp://CAMERAIPADDRESS:554/ch01/1

### File Driver Go lools Feedback Help

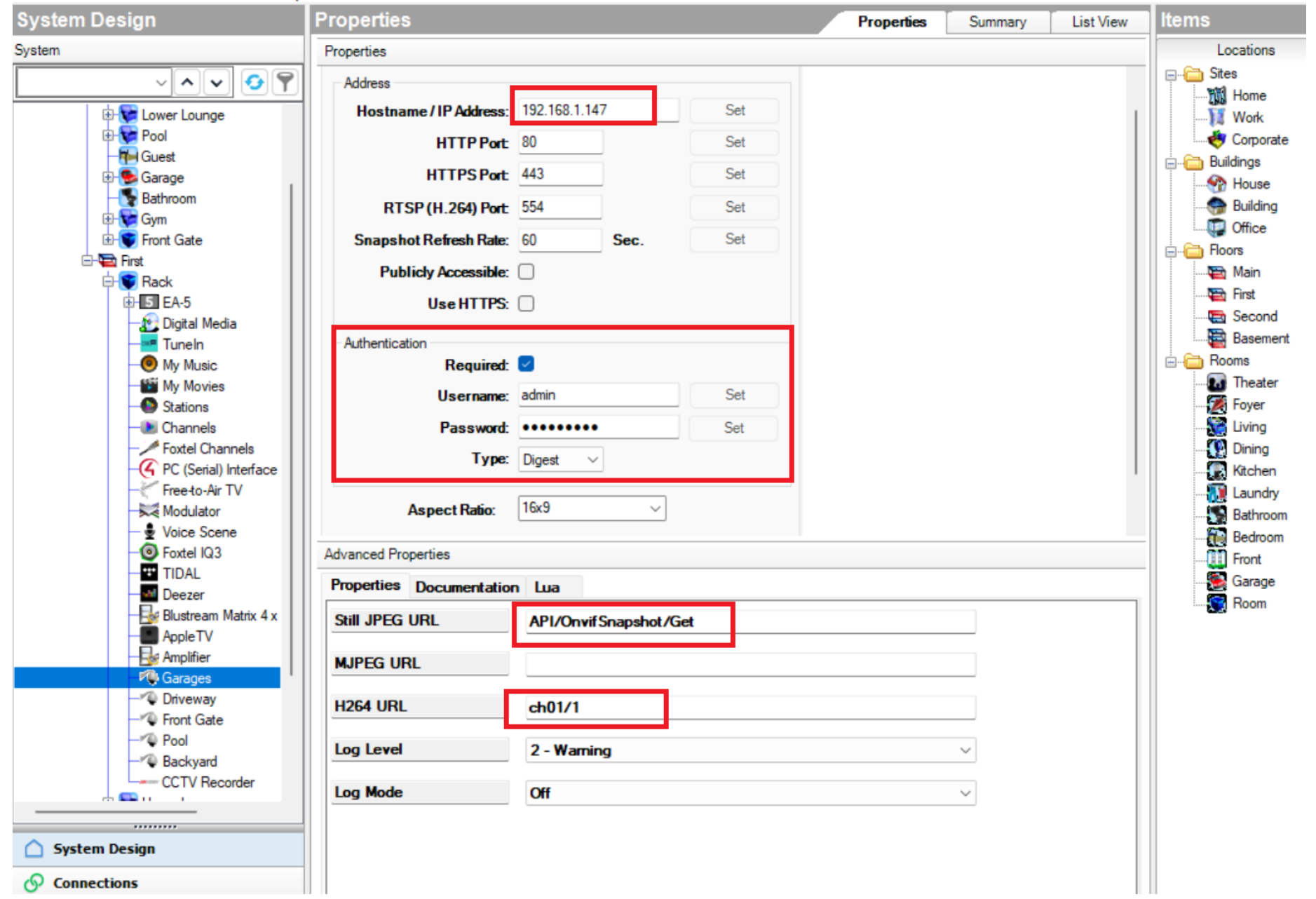

### File Driver Go Tools Feedback Help

| System Design                                               | Properties                                                                                                    | Properties Summary List View | Items                                                                                                    |  |
|-------------------------------------------------------------|----------------------------------------------------------------------------------------------------|------------------------------|----------------------------------------------------------------------------------------------------|--|
| System                                                      | Properties                                                                                                    |                              | Locations                                                                                                    |  |
| System                                                      | Properties       Camera Test         Test       Get Snapshot URL       X 640       x Y 480         http://192.168.1.147:80/API/OnvifSnapshot/Get       Test         Get MJPEG URL       X 320       x Y 240       Rate (fps) 5         http://192.168.1.147:80/       Test         Get Video URL       X 320       x Y 240       Rate (fps) 15         Itsp://192.168.1.147:554/ch01/1       Test |                              | Locations<br>Sites<br>Sites<br>Work<br>Corporate<br>Buildings<br>Buildings<br>Building<br>Corporate<br>Buildings<br>Corporate<br>Building<br>Corporate<br>Building<br>Building<br>Corporate<br>Building<br>Corporate<br>Building<br>Corporate<br>Building<br>Corporate<br>Building<br>Building<br>Building<br>Building<br>Corporate<br>Building<br>Building<br>Building<br>Building<br>Building<br>Building<br>Building<br>Building<br>Building<br>Building<br>Building<br>Building<br>Building<br>Building<br>Building<br>Building<br>Building<br>Buildin |  |
| - S Foxtel IQ3                                              | Advanced Properties                                                                                                    |                              | Bedroom                                                                                                    |  |
| TIDAL                                                       | Properties Documentation Lua                                                                                                    |                              | Garage                                                                                                    |  |
| Deezer<br>Blustream Matrix 4 x<br>Apple TV<br>Amplifier<br> | Still JPEG URL API/OnvifSnapshot/Get                                                                                                    |                              | Room                                                                                                    |  |
|                                                             | H264 URL ch01/1                                                                                                    |                              |                                                                                                    |  |
| Backyard<br>CCTV Recorder                                   | Log Level 2 - Warning Log Mode Off                                                                                                    | ~                            |                                                                                                    |  |
| System Design                                               |                                                                                                    |                              |                                                                                                    |  |

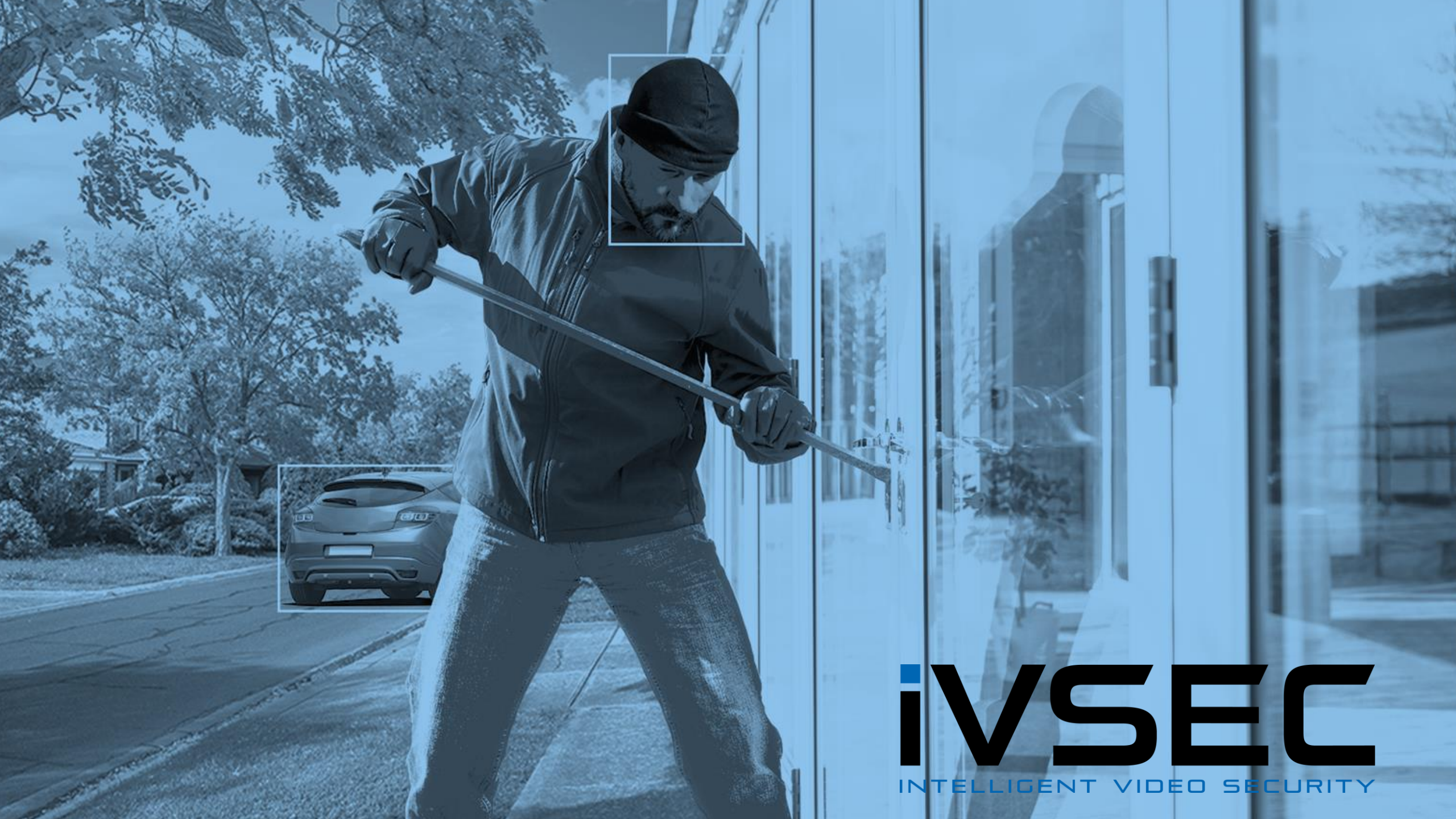